## Einrichtung der App VR-SecureGo plus

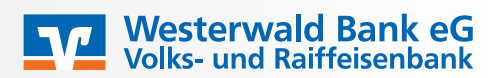

Bitte loggen Sie sich über unser neues VR Online Banking mit Ihren Zugangsdaten (VR-Netkey und PIN) ein:

| Westerwald Ban<br>Volks- und Raiffeiser  | Login Online-Banking Q Suche 𝒞 Kontakt ⊕ Login Online-Banking |
|------------------------------------------|---------------------------------------------------------------|
|                                          | ×                                                             |
| Online-Filiale Privatkunden Firmenku Log | gin für Bank Mitgliedschaft Stiftung                          |
|                                          | Online-Banking (eBanking Privat)<br>VR OnlineBanking          |

Anschließend wählen Sie über den Pfeil oben rechts den Punkt "Datenschutz & Sicherheit" aus.

| ⊠ ~ ⊘ | 0                          | ^            | ( |
|-------|----------------------------|--------------|---|
|       | Persönliche Daten          |              |   |
|       | Profilauswahl              |              |   |
|       | Datenschutz & Sicherheit   | $\checkmark$ | Н |
|       | Steuern                    |              |   |
|       | Berechtigungen/Vollmachten |              |   |
|       | Zugriffsverwaltung         |              |   |

Nun gelangen Sie über das "Sicherheitsverfahren" SecureGo plus in die "Geräteverwaltung".

| Sicherheitsverfahren                                                       |                           |                 |  |  |
|----------------------------------------------------------------------------|---------------------------|-----------------|--|--|
| Hier finden Sie alle Funktionen zur Verwaltung Ihrer Sicherheitsverfahren. |                           |                 |  |  |
| SecureGo plus                                                              | <ul> <li>Aktiv</li> </ul> | Ø               |  |  |
| Verfügbare TAN-Verfahren                                                   |                           | $(\rightarrow)$ |  |  |

Dort gelangen Sie über "Gerät hinzufügen" in die Neuanlage Ihres Gerätes:

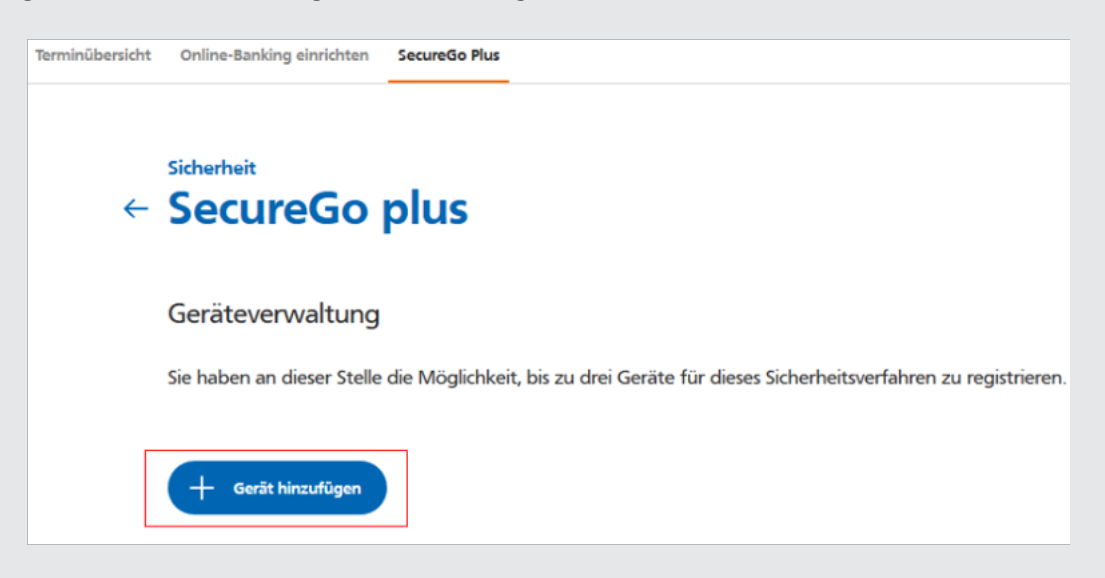

Bitte vergeben Sie sich einen selbst ausgedachten Namen für Ihr Gerät, bestätigen die Sonderbedingungen und die Preise gemäß Preis- und Leistungsverzeichnis, wählen Aktivierungscode online bestellen aus und laden sich die App herunter, falls Sie diese noch nicht für Ihre Kreditkarte nutzen.

| Gewünschter Gerätename                                                                                                    | 9/35 Regeln für den Gerätenamen:                                                                                                    |
|----------------------------------------------------------------------------------------------------|----------------------------------------------------------------------------------------------------|
| Testgerat                                                                                                    | Der Gerätename muss aus mindestens 5 Zeichen bestehe<br>und kann maximal 35 Zeichen lang sein. Zulässig sind alle<br>Buchstaben, Ziffern und die Sonderzeichen@. |
| 2. 🖌 Zustimmung zu den Sono                                                                                                  | derbedingungen für das OnlineBanking.                                                                                                    |
| Akzeptieren der Preise ge                                                                                                    | em. Preis- und Leistungsverzeichnis.                                                                                                    |
| Aktivierungscode anford                                                                                                    | lern                                                                                                    |
| Aktivici uligscoue amore                                                                                                    |                                                                                                    |
|                                                                                                    |                                                                                                    |
| <ul> <li>Online anzeigen</li> <li>Per Post</li> </ul>                                                                        |                                                                                                    |
| <ul><li>Online anzeigen</li><li>Per Post</li></ul>                                                                           |                                                                                                    |
| <ul> <li>Online anzeigen</li> <li>Per Post</li> <li>Bitte laden Sie sich die V</li> </ul>                                    | R SecureGo plus App auf Ihr Smartphone.                                                                                                    |
| <ul> <li>Online anzeigen</li> <li>Per Post</li> <li>Bitte laden Sie sich die V</li> <li>Installation für Android</li> </ul>  | R SecureGo plus App auf Ihr Smartphone.                                                                                                    |
| <ul> <li>Online anzeigen</li> <li>Per Post</li> <li>Bitte laden Sie sich die V</li> <li>Installation f ür Android</li> </ul> | R SecureGo plus App auf Ihr Smartphone.                                                                                                    |
| <ul> <li>Online anzeigen</li> <li>Per Post</li> <li>Bitte laden Sie sich die V</li> <li>Installation f ür Android</li> </ul> | R SecureGo plus App auf Ihr Smartphone.                                                                                                    |

Im Anschluss erhalten Sie eine Zusammenfassung Ihrer Eingaben und bestätigen diese mit einer TAN. Wenn Sie mehrere TAN-Verfahren besitzen können Sie dieses über "Sicherheitsverfahren" ändern.

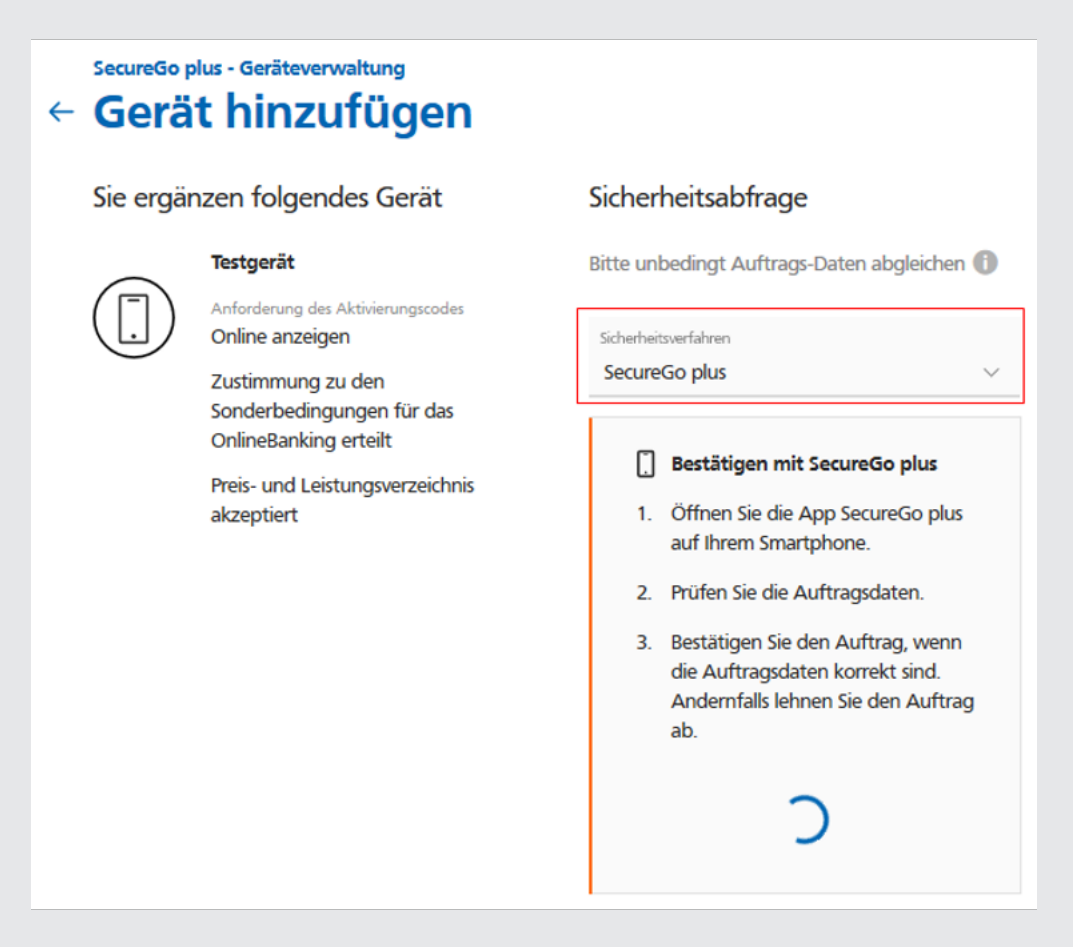

Nun erscheint der Aktivierungscode auf Ihrem Computerbildschirm. Dieser QR-Code ist fünf Minuten gültig. Bitte öffnen Sie jetzt die SecureGo plus App.

## Fall 1: Sie nutzen die App schon zur Freigabe Ihrer Kreditkartenonlinezahlungen:

Wählen Sie bitte "Bankverbindung hinzufügen" aus und scannen Sie den QR-Code. Im Anschluss erhalten Sie den Hinweis, dass die Bankverbindung erfolgreich eingerichtet wurde.

## Fall 2: Sie nutzen die SecureGo plus App neu:

Sie starten die Einrichtung der App und vergeben sich einen Freigabecode, den Sie in Zukunft für die Bestätigung Ihrer Zahlungen benötigen. Anschließend wählen Sie "Bankverbindung hinzufügen" aus und scannen den QR-Code. Nun erhalten Sie den Hinweis, dass die Bankverbindung erfolgreich eingerichtet wurde.

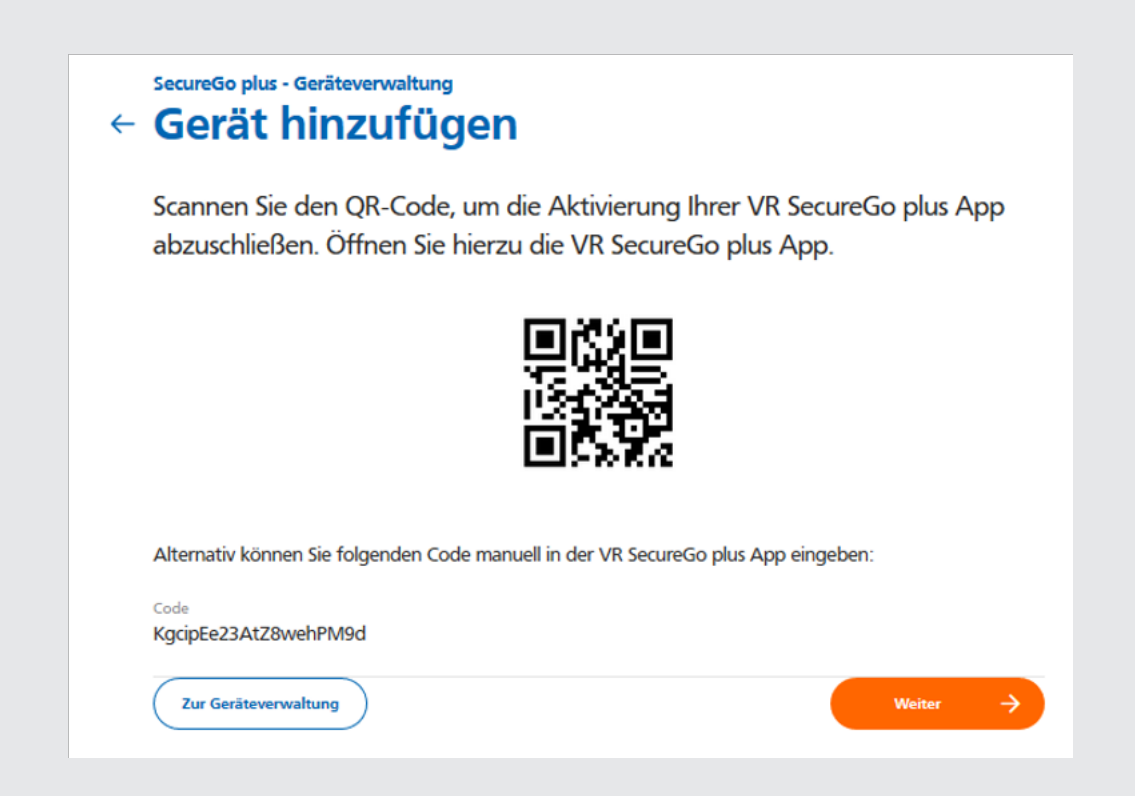

Nach dem Klick auf "weiter" erhalten Sie die Bestätigung, dass die VR SecureGo plus App erfolgreich freigeschaltet wurde.

| $\checkmark$                                                       |  |  |  |  |  |
|--------------------------------------------------------------------|--|--|--|--|--|
| VR SecureGo plus App<br>erfolgreich registriert                    |  |  |  |  |  |
| Der Registrierungsprozess von VR SecureGo plus wurde durchgeführt. |  |  |  |  |  |
| Zur Geräteverwaltung                                               |  |  |  |  |  |